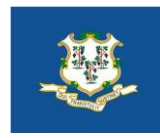

# State of Connecticut

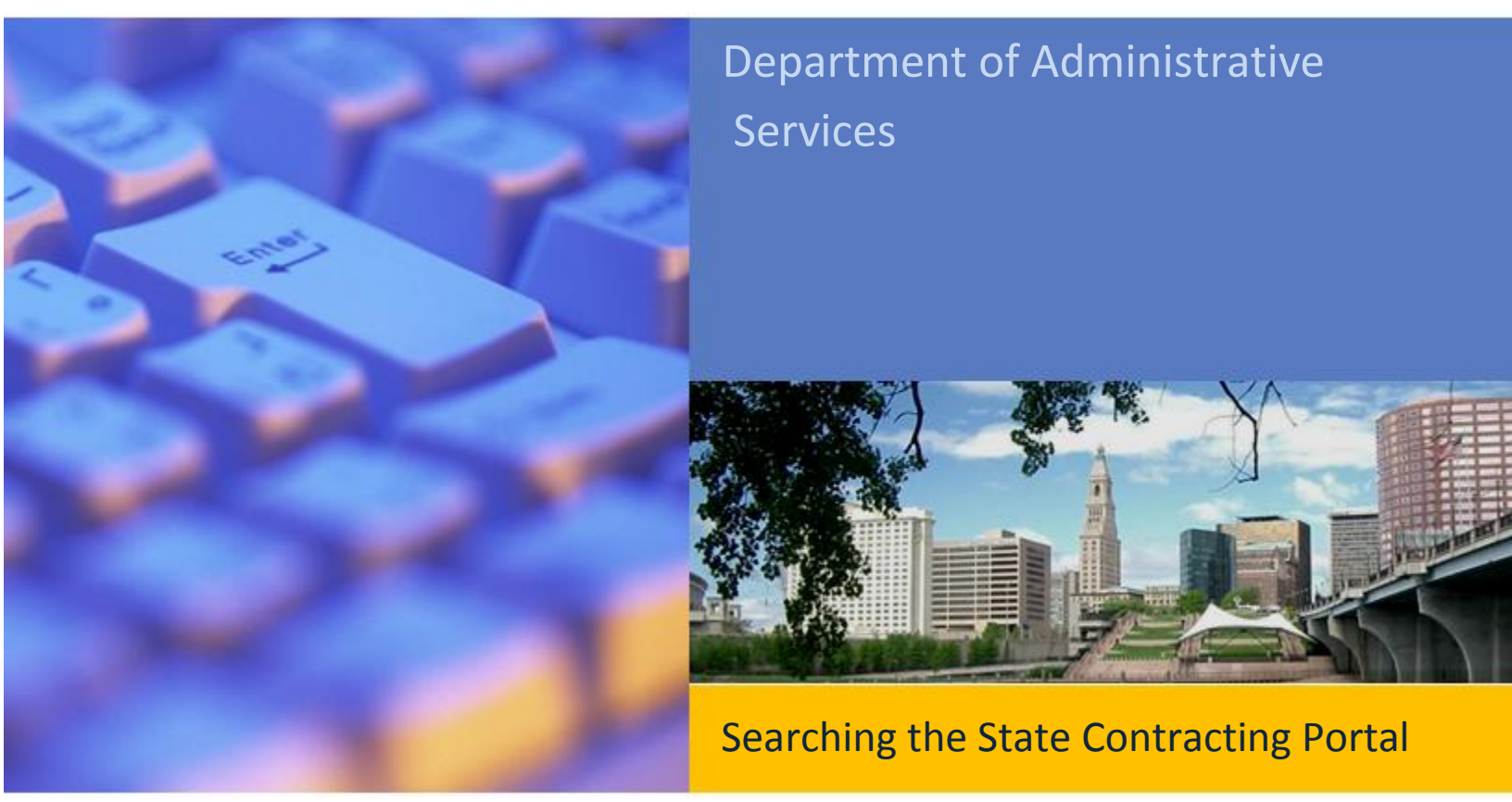

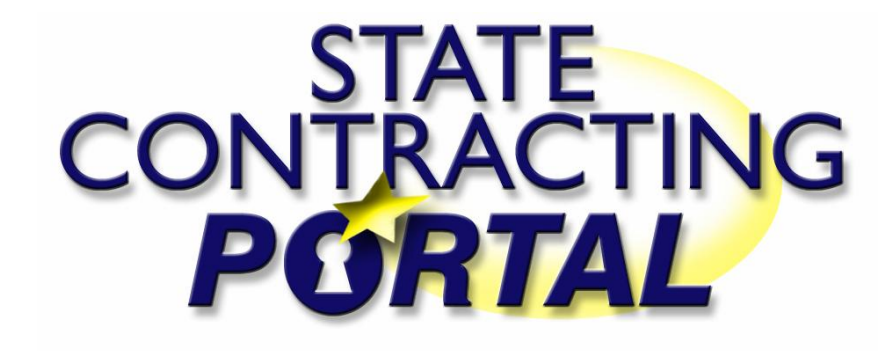

| State of                                   | Connecticut        | CONTRAC<br>PORT    | TING              |
|--------------------------------------------|--------------------|--------------------|-------------------|
| ent User:<br>Sourch                        | Search Besulte     | Biz                | net Menu Log In/O |
| ate Contrac                                | ting Portal Search |                    |                   |
| • Active O Expired                         | No Award SEE MEE   | DBE EPP CTRecovery |                   |
| Organization<br>Contract Number<br>Keyword | Ajj                |                    | <u> </u>          |
| Industry                                   | All All Activity   |                    | M                 |
|                                            | Search Co          | ntracts            |                   |
| Search Solicita                            | tions              |                    |                   |
|                                            | S                  | 11                 |                   |

The following guide will provide step-by-step instructions on navigating the State Contracting Portal, and provide some useful tips to maximize the effectiveness of your search and ensure the best results.

## Finding what you're looking for has never been easier...

Our new advanced State Contracting Portal search engine allows you to quickly locate state contracts, solicitations and vendor information.

Set the parameters to be as wide or as narrow as you need. Keywords, vendor names and SBEs are just some of the searchable fields.

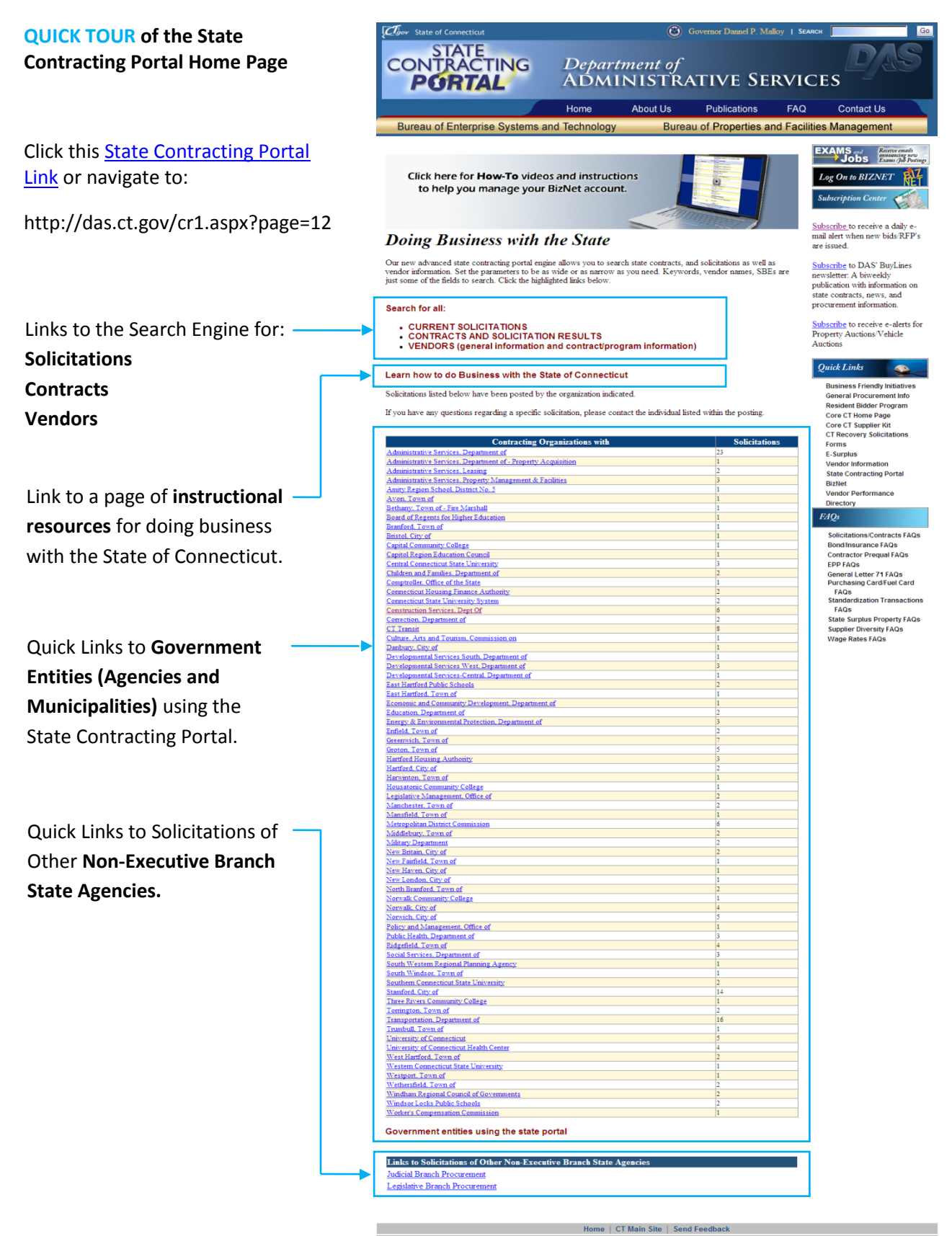

AN AFFIRMATIVE ACTION/EQUAL OPPORTUNITY EMPLOYER

## **HOW TO FIND A CONTRACT**

## Step 1:

Click this <u>State Contracting Portal</u> Link or navigate to:

http://das.ct.gov/cr1.aspx?page=12

## Step 2:

Click the link for **Contracts** And Solicitation Results.

**Tip:** You may also select links here for **Current Solicitations** and **Vendors**.

## Step 3:

The search engine for **Contracts/Results** allows you to search:

Active or Expired contracts and contracts which were Not Awarded.

Contracts awarded to - **SBE/MBE** or **DBE** companies. (Small Business Enterprise, Minority Owned Enterprise, Disadvantaged Business Enterprise)

## Contracts featuring EPP

(Environmentally Preferred Products) Or containing **CTRecovery** funds.

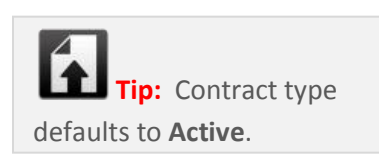

| Tor State of Connecticut                                                                                                    |                                                               | ۲                                                | Governor Dannel P. Ma                                | loy   Search                                |                                                                                                    |
|----------------------------------------------------------------------------------------------------|---------------------------------------------------------------|--------------------------------------------------|------------------------------------------------------|---------------------------------------------|----------------------------------------------------------------------------------------------------|
| CONTRACTING                                                                                                    | Depar<br>ADM                                                  | tment of<br>INISTRA                              | ATIVE SE                                             | RVIC                                        | <b>DAS</b>                                                                                                    |
|                                                                                                    | Home                                                          | About Us                                         | Publications                                         | FAQ                                         | Contact Us                                                                                                    |
| Bureau of Enterprise Systems an                                                                                                    | d Technology                                                  | y Burea                                          | u of Properties ar                                   | nd Facilitie                                | s Management                                                                                                    |
| Click here for <b>How-To</b> videos<br>to help you manage your B<br>Doing Business with th                                                                                    | s and instruc<br>BizNet accou                                 | tions<br>int.                                    |                                                      | S<br>S<br>Ma                                | Log On to BIZNET                                                                                                    |
| Our new advanced state contracting portal engin<br>vendor information. Set the parameters to be as<br>just some of the fields to search. Click the highlig<br>Search for all: | e allows you to se<br>wide or as narrow<br>ghted links below. | earch state contracts, a<br>7 as you need. Keywo | nd solicitations as well a<br>rds, vendor names, SBE | s are ner<br>s are ner<br>pul<br>sta<br>pro | bscribe to DAS' BuyLines<br>wsletter: A biweekly<br>blication with information on<br>te contracts, news, and<br>bourement information. |
| CURRENT SOLICITATIONS     CONTRACTS AND SOLICITATION     VENDORS (general information a                                                                                       | N RESULTS                                                     | ogram informatio                                 | ŋ                                                    | Su<br>Pro<br>Au                             | <u>bscribe</u> to receive e-alerts fo<br>operty Auctions/Vehicle<br>ctions                                                             |
| Learn how to do Business with the Sta<br>Solicitations listed below have been posted by th                                                                                    | te of Connecti                                                | icut<br>licated.                                 |                                                      | Q                                           | Duick Links                                                                                                    |

If you have any questions regarding a specific solicitation, please contact the individual listed within the posting.

#### Business Friendly Initiatives General Procurement Info Resident Bidder Program Core CT Home Page Core CT Supplier Kit CT Recovery Solicitations

| A E                                                              | A SHE AND S             | CONTRACTIN<br>PORTAL          | G     |
|------------------------------------------------------------------|-------------------------|-------------------------------|-------|
| urrent User:                                                     | Secret Peoulte          | Biznet Menu<br>Resulta Datail | Log I |
| CP Search                                                        | acting Portal Search    |                               |       |
| Search Con                                                       | tracts/Results          |                               |       |
| Contract Vendo<br>Contract Numb<br>Keywo<br>Vendor Nar<br>Indust | All All Activity Search | Contracts                     |       |
| Search Soli                                                      | citations               |                               |       |
| Search Ven                                                       | dors                    |                               |       |
| Search ven                                                       |                         |                               |       |

## HOW TO FIND A CONTRACT (Cont.)

## Step 4:

Select or enter desired search – criteria:

Organization Contract Number Keyword Vendor Name Industry

# Tip:

If using **Keyword**, use one word at a time; less information will return more results.

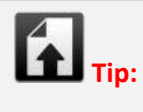

Selecting a particular **Agency** or **Industry** can also help narrow your search results.

## Step 5:

Select Dropdown for All Activity, Recently Awarded, Recently Expired or Recent Supplements.

## Step 6:

Click the button labeled Search Contracts

|           | State of Connecticut<br>CONTRACTI<br>PORTAL                                                                                                    | NG              |  |  |  |  |  |
|-----------|----------------------------------------------------------------------------------------------------|-----------------|--|--|--|--|--|
| Curre     | : User: Biznet M                                                                                                    | fenu Log In/Out |  |  |  |  |  |
| scr<br>St | arch<br>te Contracting Portal Search                                                                                                    |                 |  |  |  |  |  |
|           | earch Contracts/Results                                                                                                    |                 |  |  |  |  |  |
| ļ         | Active Deprined No-Award SBE-MBE DBE EPP CERecovery      Organization     All     Contract Number     Keyword                                                                                                    |                 |  |  |  |  |  |
|           | Vendor Name Industry All                                                                                                    |                 |  |  |  |  |  |
|           | All Activity Search Contracts                                                                                                    |                 |  |  |  |  |  |
| >\$       | >Search Solicitations                                                                                                    |                 |  |  |  |  |  |
| >\$       | >Search Vendors                                                                                                    |                 |  |  |  |  |  |
|           | Administered by:<br>The Department of Administrative Services - Business Network. <u>Review our Privacy Policy</u><br>Need to contact us? Send e-mail to <u>DAS Web Design</u><br>All State <u>disclaimers and permissions</u> apply.<br>Hit Counter 1,177,750 |                 |  |  |  |  |  |

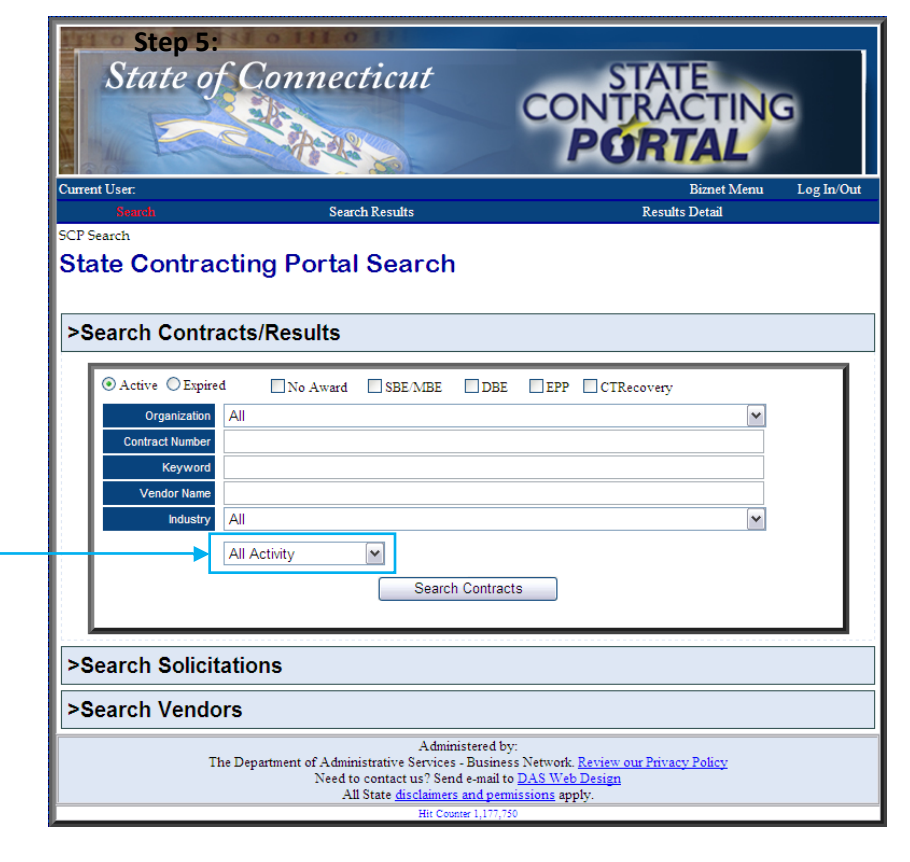

| HOW TO FIND A CONTRACT (Cont.)        |                                                          |                           |                                                                                           |                                                                                                    |  |
|---------------------------------------|----------------------------------------------------------|---------------------------|-------------------------------------------------------------------------------------------|----------------------------------------------------------------------------------------------------|--|
| In this example we have               | State o                                                  | of Conn                   | ecticut                                                                                   | CONTRACTING                                                                                                    |  |
| searched by the Keyword               | DODTAL                                                   |                           |                                                                                           |                                                                                                    |  |
| searched by the Reyword               | PONTAL                                                   |                           |                                                                                           |                                                                                                    |  |
| "Furniture."                          | Current User:<br>Search                                  |                           | Search Results                                                                            | Home Biznet Menu Log In/Out<br>Results Detail                                                                                                    |  |
|                                       | SCP Contract Results                                     |                           |                                                                                           |                                                                                                    |  |
|                                       | State Contra                                             | acting Por                | tal Contra                                                                                | act Search Results                                                                                                    |  |
| Results page will display:            | Search Criteria: O                                       | nen Contracte             | and Keyword                                                                               |                                                                                                    |  |
| Contract number. Start and            | ocaren entena: o                                         | pen contracts             | Total Re                                                                                  | sults Found: 17                                                                                                    |  |
| End date of the contract and a        | Contract #                                               | Start Date                | Expiration<br>Date                                                                        | Description                                                                                                    |  |
| brief <b>Description</b> .            | 06PSX0377                                                | 01/01/2007                | 12/31/2016                                                                                | Correctional Enterprises of Connecticut (CEC) Goods and<br>Services Contract for All Using State Agencies and Political<br>Sub-Divisions                                                                                                    |  |
|                                       | 06PSX0439                                                | 02/01/2007                | 03/31/2013                                                                                | Beauty and Barber Shop Equipment, Accessories and Furniture                                                                                                    |  |
|                                       | 07PSX0275                                                | 06/01/2008                | 05/31/2013                                                                                | Office Case Goods Furniture Metal, Wood, Chairs                                                                                                    |  |
|                                       | 07PSX0285                                                | 07/01/2008                | 12/31/2013                                                                                | Lounge, Dormitory, Hospital & Residential Furniture                                                                                                    |  |
|                                       | 07PSX0350                                                | 03/01/2008                | 02/28/2013                                                                                | Floor to Ceiling Demountable Walls                                                                                                    |  |
|                                       | 07PSX0351                                                | 12/01/2008                | 12/31/2013                                                                                | Library Furniture                                                                                                    |  |
| Step 7:                               | 09PSX0049                                                | 03/01/2010                | 07/31/2014                                                                                | Custodial / Janitorial Green Supplies and Equipment. This is a mulit-state cooperative Contract                                                                                                    |  |
| Dead the <b>Description Fields</b> to | 10PSX0093                                                | 08/01/2010                | 06/30/2013                                                                                | 3-Dimensional printers, laser scanner engineering design<br>equipment for Connecticut Technical High School System<br>(CTHSS)                                                                                                    |  |
| Read the Description Fields to        | 10PSX0233                                                | 01/01/2011                | 12/31/2014                                                                                | Design Services for reconfiguring existing office furniture for all                                                                                                    |  |
| locate the contract of interest.      |                                                          |                           |                                                                                           | using state agencies, political sub-divisions and not-for-profit<br>organizations.                                                                                                    |  |
| Stop 9:                               | 10PSX0234                                                | 04/01/2011                | 03/31/2016                                                                                | Technical LAN Furniture for AUSA, Political Sub-Divisions of<br>the State and Not-For-Profit Organizations                                                                                                    |  |
| Step o.                               | <u>10PSX0253</u>                                         | 04/01/2011                | 03/31/2016                                                                                | New Systems Workstation Furniture and furniture services for<br>All Using Agencies, Political Sub-Divisions and Not-For-Profit<br>Organizations                                                                                                    |  |
| Click on a <b>Contract #</b> to go to | <u>11PSX0107</u>                                         | 10/01/2011                | 09/30/2016                                                                                | Purchase and Rental of Refurbished and/or Pre-Owned Office<br>Furniture                                                                                                    |  |
| a summary of that contract.           | <u>11PSX0257</u>                                         | 04/01/2012                | 03/31/2017                                                                                | School and Classroom Furniture                                                                                                    |  |
|                                       | <u>11PSX0295</u>                                         | 04/01/2012                | 03/31/2017                                                                                | Molded Plastic Institutional Furniture for Correctional Detention<br>Facilities                                                                                                    |  |
|                                       | <u>682835</u>                                            | 11/01/2007                | 10/31/2012                                                                                | Wood Furniture                                                                                                    |  |
|                                       | <u>CNR 01300;</u><br><u>CNR01301;</u><br><u>CNR01302</u> | 04/01/2011                | 03/31/2016                                                                                | Educational and Institutional Cooperative Purchasing (E&I)<br>RFP# 683092 - Mattresses, Bedding Covers, Related Linens<br>and Service Solutions For Dormitory and other Residential<br>applications at all Educational Institutions. 3 Awardees:<br>American Hotel Register CNR 01302 Bourdon's Institutional<br>Sales CNR 01301 Universit Sleep Products CNR 01300 The<br>initial term of each agreement is for 5 years. Each contract<br>contains the option for one (1), five year extension. |  |
|                                       | JCLM11REG0057                                            | 06/15/2011                | 06/30/2015                                                                                | (2) Color Copiers Lease/Maintenance                                                                                                    |  |
|                                       |                                                          | The Department of A<br>Ne | Adr<br>Administrative Service<br>eed to contact us? S<br>All State <u>disclaim</u><br>Hit | ninistered by:<br>es - Business Network: <u>Review our Privacy Policy</u><br>end e-mail to <u>DAS Web Design</u><br>ers <u>and pemissions</u> apply.<br>Commer 671,819                                                                                                    |  |

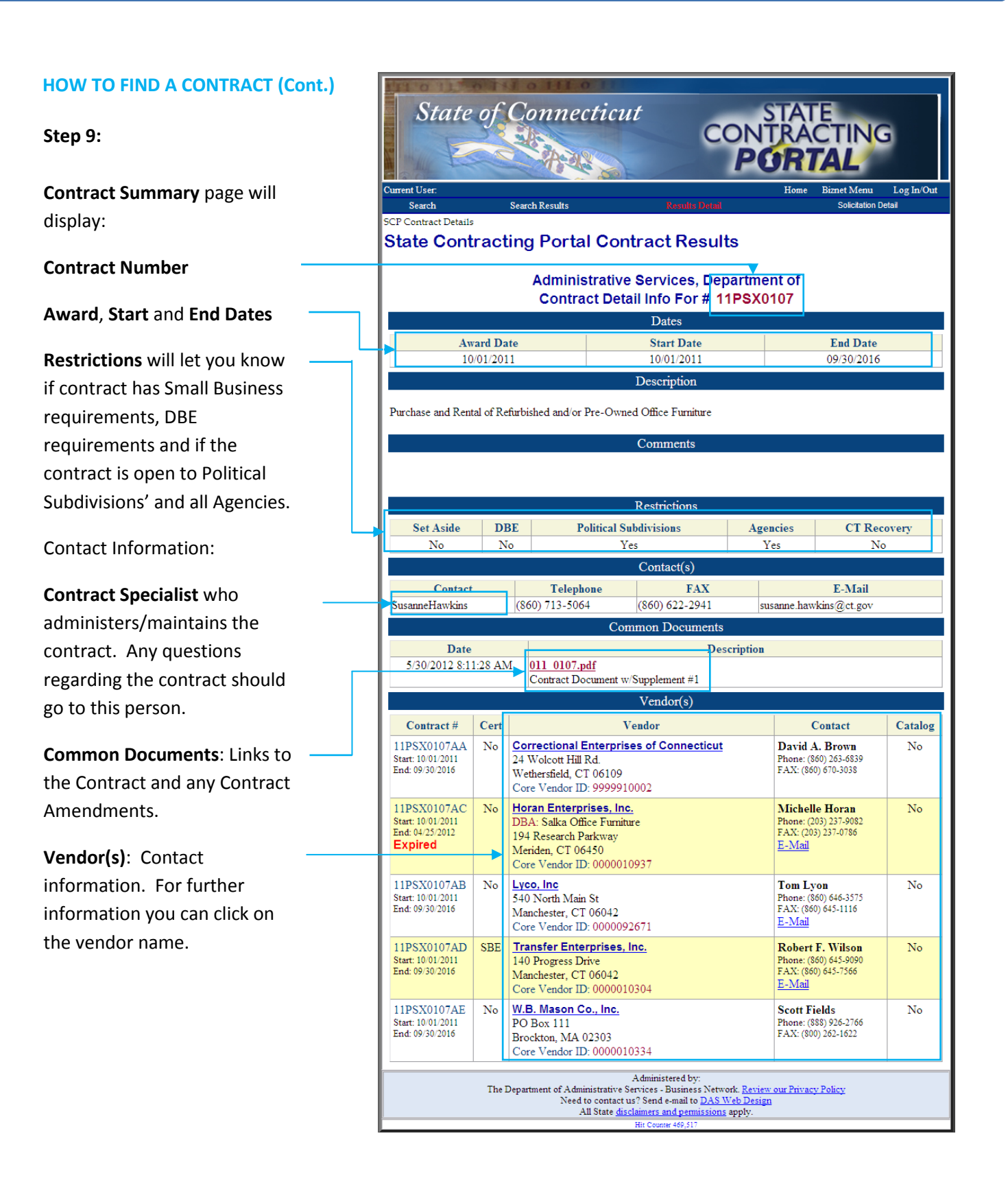